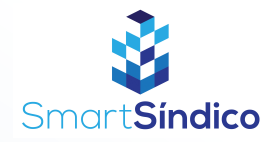

# Lançar rateios

Siga o passo-a-passo abaixo

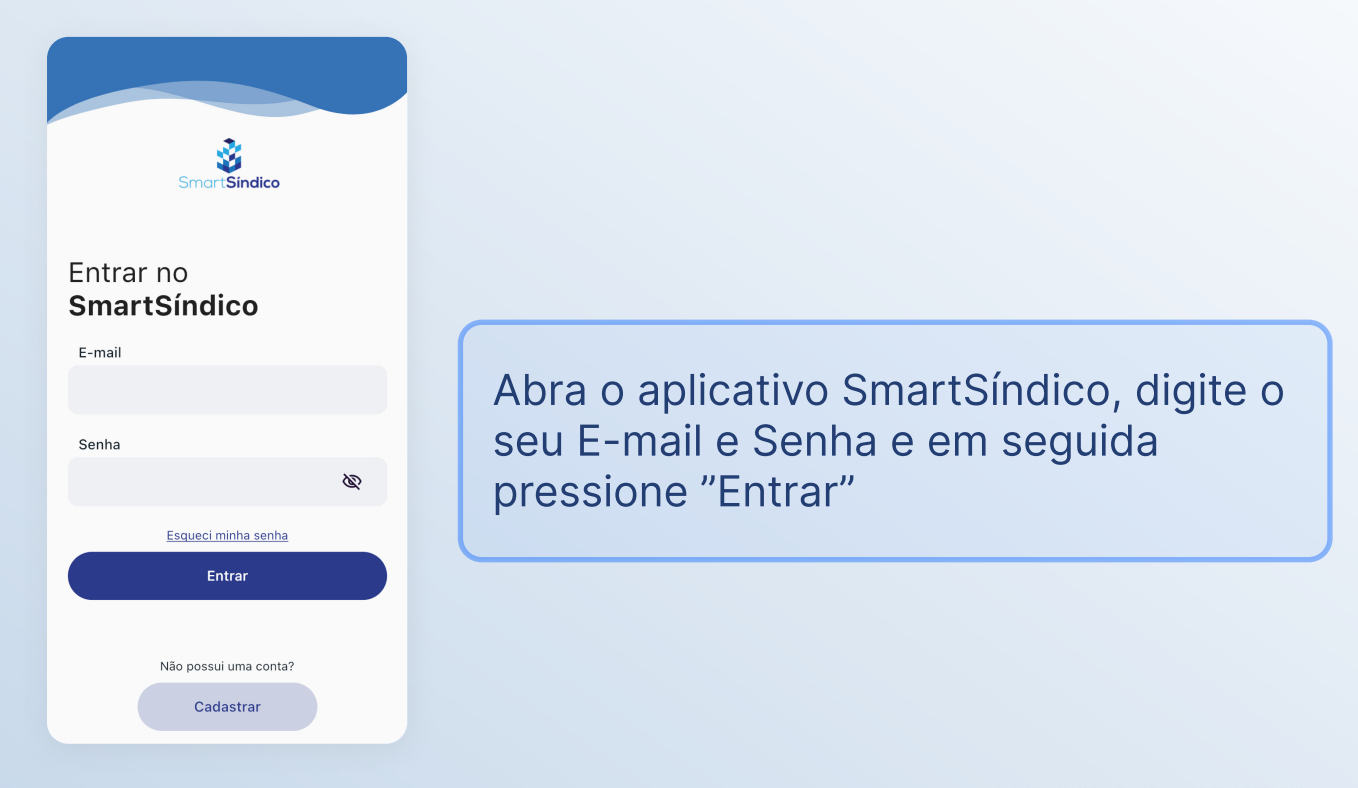

#### Pressione o ícone "Financeiro" no menu inferior

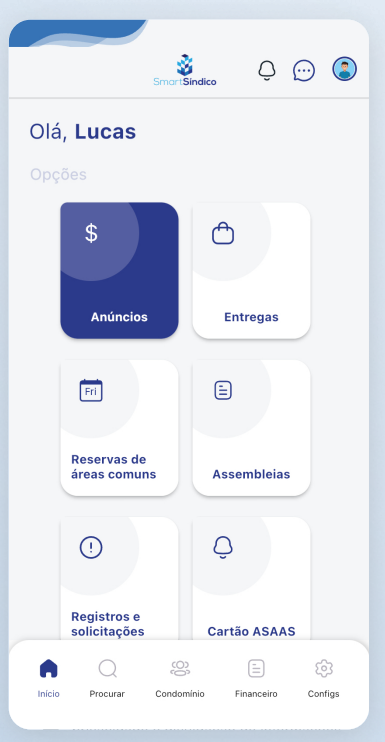

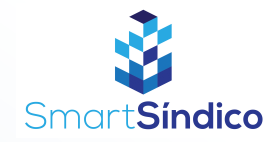

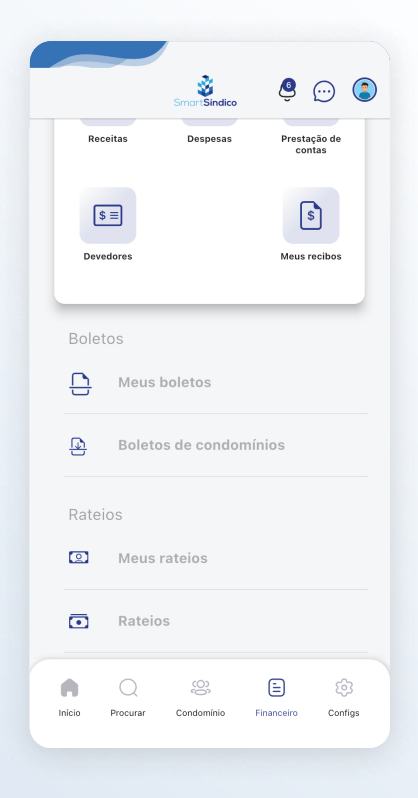

### Clique em "Meus rateios" na parte inferior da página

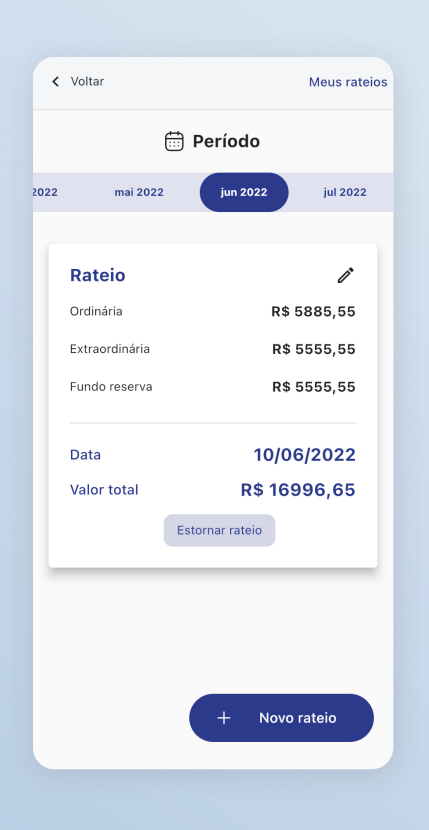

#### Selecione o rateio desejado

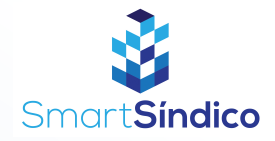

| < Voltar         | Detalhes rateio |
|------------------|-----------------|
| Valor total      | •               |
| Ordinária        |                 |
| R\$ 5.885,55     |                 |
| Extraordinária   |                 |
| R\$ 5.555,55     |                 |
| Fundo de reserva |                 |
| R\$ 5.555,55     |                 |
| Data             |                 |
| 10/06/2022       |                 |
|                  |                 |
| Salvar           |                 |
| Estornar rateio  |                 |
| Lançar rateio    |                 |
|                  |                 |

## Pressione o botão "Lançar rateio" na parte inferior da página

Pressione o botão "Lançar rateio"

| < Voltar         | Detalhes rateio |
|------------------|-----------------|
| Valor total      | •               |
| Ordinária        |                 |
| R\$ 5.885,55     |                 |
| Extraordinária   |                 |
| R\$ 5.555,55     |                 |
| Fundo de reserva |                 |
| R\$ 5.555,55     |                 |
| Data             |                 |
| 10/06/2022       |                 |
|                  |                 |
| Emitir boletos   |                 |
| Lançar rateio    |                 |
|                  |                 |